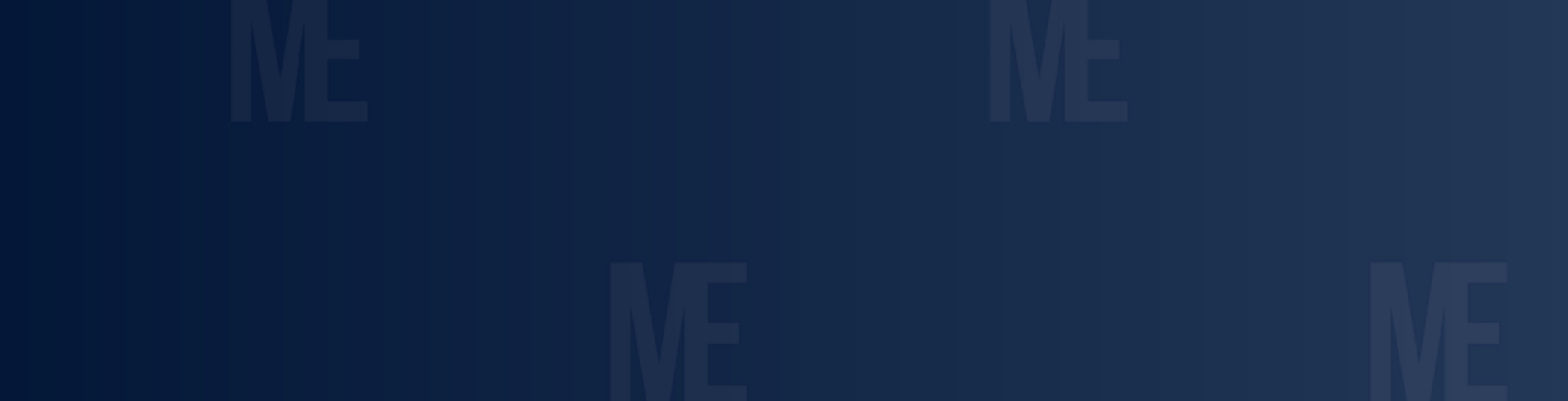

# PUBLISHING YOUR MET & SHARING IT TO MYCREDS.CA

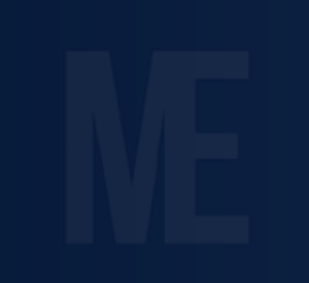

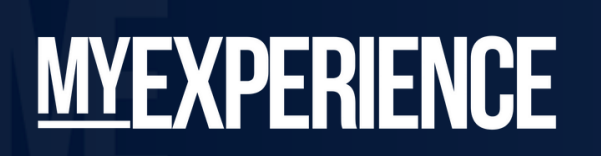

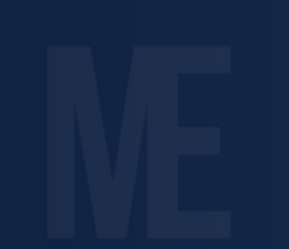

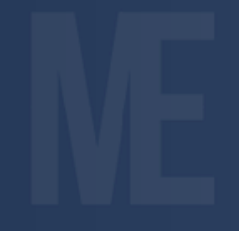

ME

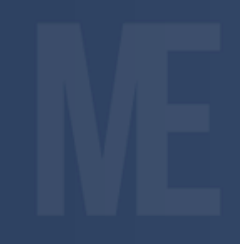

ME

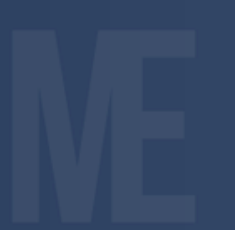

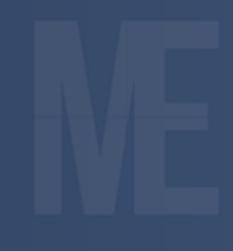

ME

## **PUBLISHING YOUR MET:** LOGIN TO MYEXPERIENCE

- Login to your MyExperience account using your uLeth credentials
- Once logged in, on the landing page click on the button titled "Access MyExperience Transcript" found under the "Get Started Now" navigation menu

| ou are currently logged in as |
|-------------------------------|
|                               |
|                               |
| IOME                          |
| NyExperience Transcript       |
| Request Validation            |
| Student Job Board             |
| lew Grad/Alumni Job Board     |
| Co-op                         |
| Applied Studies               |
| Events & Workshops            |
| Book Appointments             |
| Campus Programs               |
| Student Resources             |
| ogout                         |
|                               |

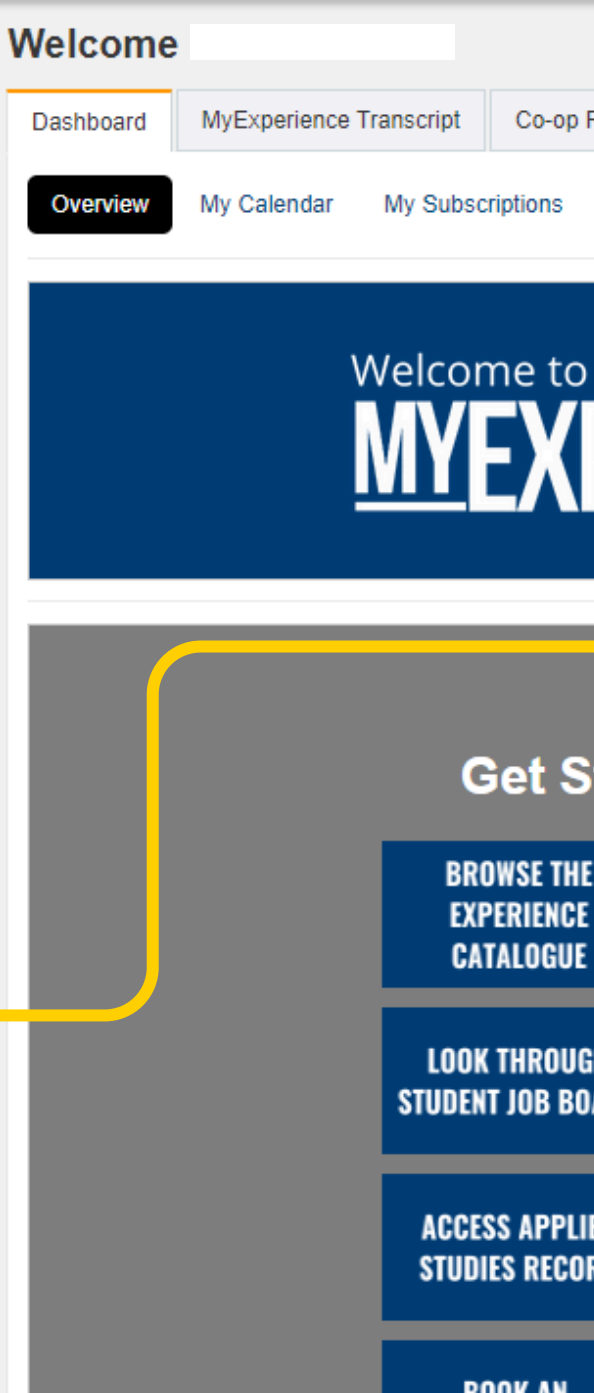

GR/

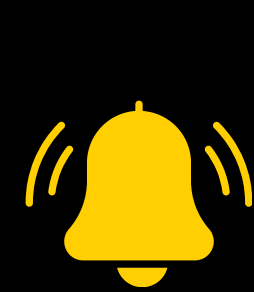

**REMINDER: Your MET will be** empty if you do NOT have any formally recognized experiences registered on your MyExperience account

ie: Co-ops, App Studies, Volunteering, Leadership, Events/Workshops attended, etc Co-op Record

Mv Documents

Job Applications

Interviews

Appointments

## **MYEXPERIENCE**

### **Get Started Now:**

| ROWSE THE<br>Xperience<br>Atalogue | ACCESS<br>Myexperience<br>Transcript |  |
|------------------------------------|--------------------------------------|--|
| OK THROUGH<br>Ent Job Board        | ACCESS CO-OP<br>Record               |  |
| ESS APPLIED<br>DIES RECORD         | SEE<br>WORKSHOPS/EVENT<br>CALENDAR   |  |
| BOOK AN<br>'POINTMENT              | VIEW CAMPUS<br>Programs              |  |
| ROWSE NEW<br>D JOB BOARD           | LOST?<br>Click Here!                 |  |

#### Featured Posting

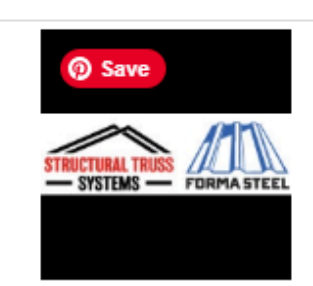

#### Talent Acquisition Coordinator Structural Truss Systems & Forma Steel App Deadline Oct 30, 2024 11:59 PM

## PUBLISHING YOUR MET: PUBLISHING THE MET

- Once on the MET page, click on the three white dots on the bottom right-hand corner to bring up the side navigation bar.
- There you will be able to determine if your MET has been published or not by looking at the top option. In this case the student's MET has been published
  thus showing the "Unpublish your Experiential Record" button.
- If you haven't done so already, publish your MET by clicking on this button.

REMINDER: If your MET is NOT published, the option at the top wil state "Publish your experiential record"

You will want to have your record published in order to advance through the next steps

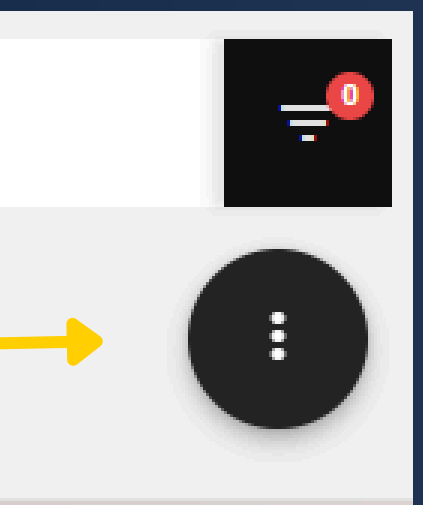

ME

#### Actions

Unpublish your Experiential Record

View Experiential Transcript

Print Experiential Transcript 🗸

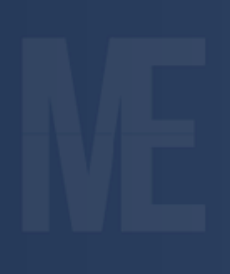

## ME

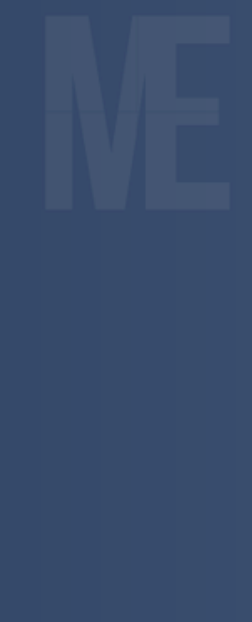

## PUBLISHING YOUR MET: VIEWING YOUR PUBLISHED MET

- With your MET now published, make your way over to the "View Experiential Transcript" tab directly underneath the action you just performed.
- Clicking on this button will open a new window that fully displays your now published MET.
- Through this page you will send your MET over to MyCreds.ca, where you will then get your official copy.

REMINDER: You are able to customize the content that appears on your MET by clicking the little checkboxes on the bottom of each experience listed on the previous page.

Once you send the MET to MyCreds, whatever content you choose to be reflected will be displayed on this official version

#### Actions

Unpublish your Experiential Record

View Experiential Transcript

Print Experiential Transcript 🗸

MyExperience Transcript

University of Lethbridge

+ Add Experience Filter

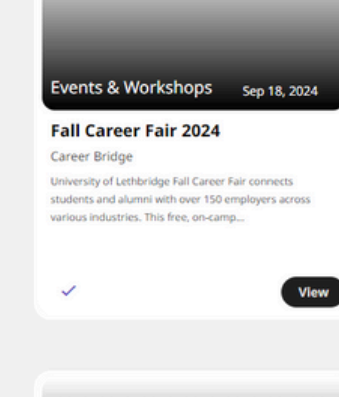

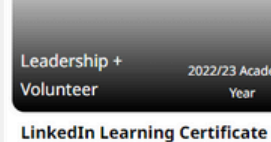

LinkedIn Learning

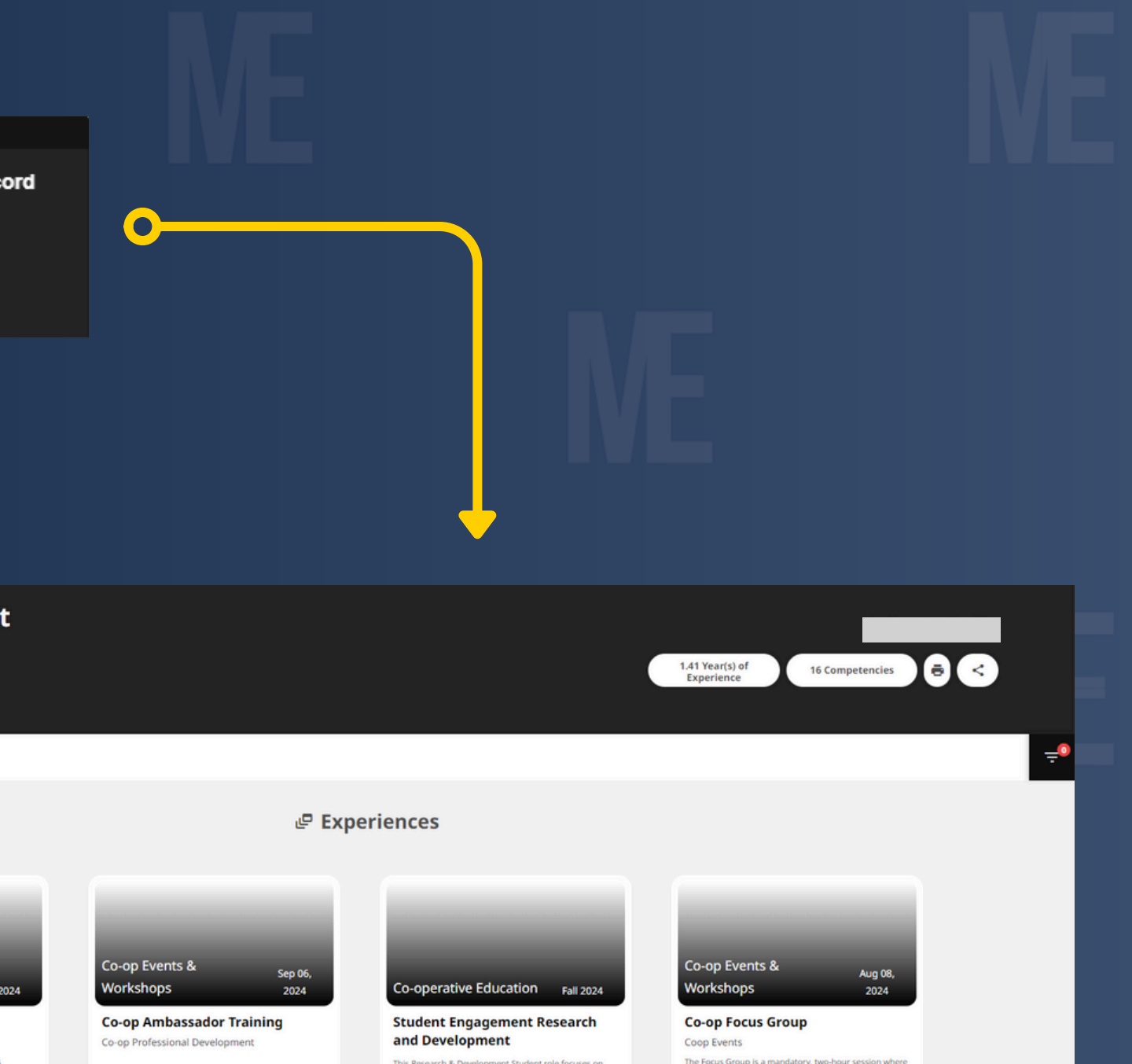

View

VIDTILA

p-operative Education sum

**Development Student** 

Student Engagement Research &

site development, student end

t role focuses on The Focus Group is a mandato nitiatives through you review and reflect on your your Co-op work term, based.

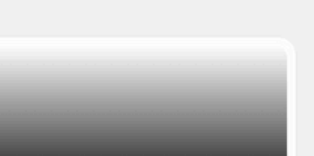

Events & Workshops Feb 08, 2024 Annual Student Professional Development Conference -

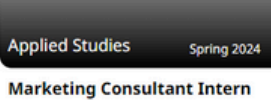

View

Marketing Consultant Intern

### PUBLISHING YOUR MET: SENDING YOUR MET TO MYCREDS.CA

- On this page you will want to navigate towards the button with three connected on the top right.
- Once clicked on, you will see a submenu appear giving you all the options you have to share your MET with others.
- Here you will click on the "Send to MyCreds" button which, as the titles states, transfers this version of your MET to the MyCreds platform.
- From this point forward you will navigate to MyCreds.ca, login with your uLeth credentials and access, share and download your official MET document!

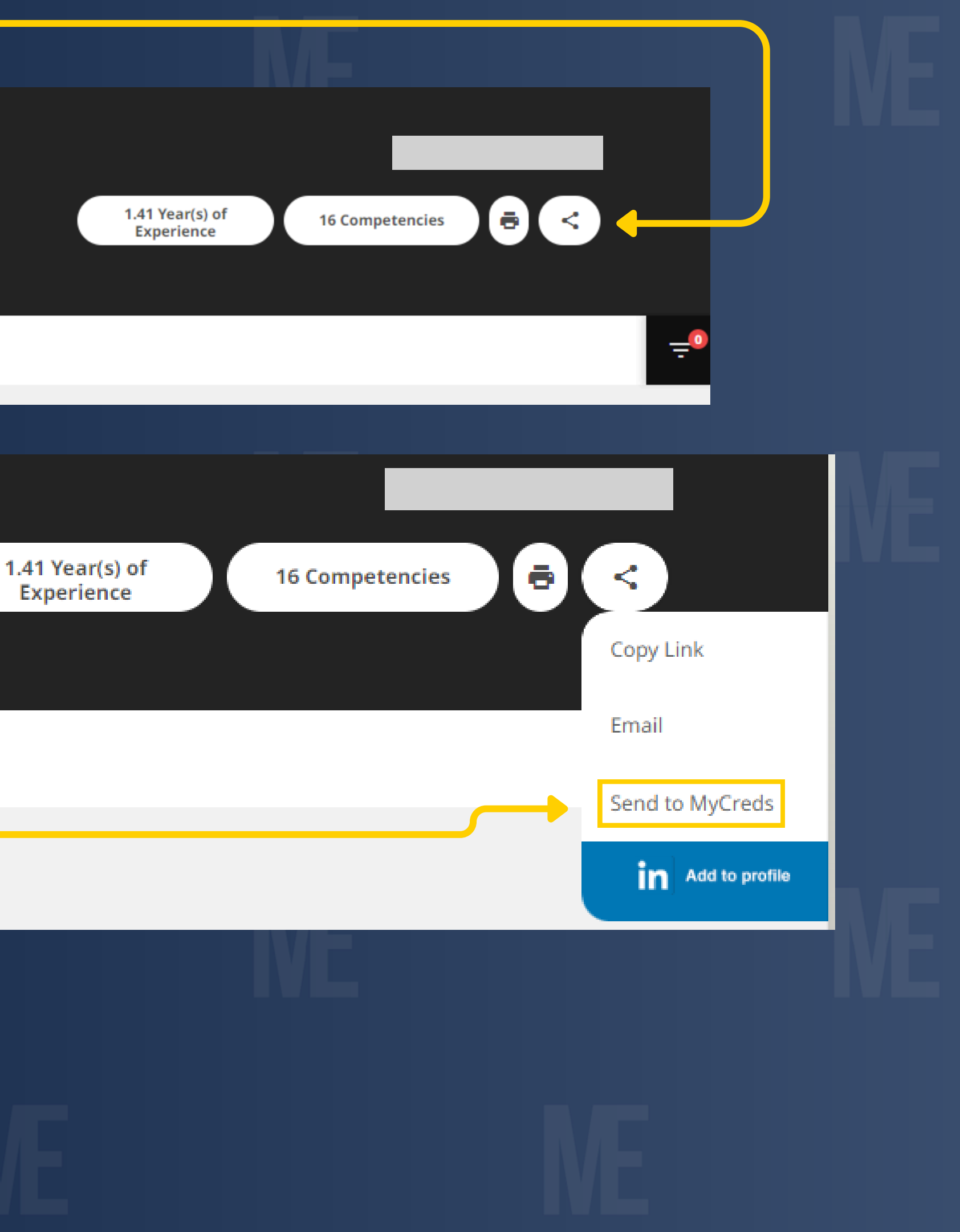